## Anleitung für das Ändern der persönlichen Einstellungen

In Ihrem persönlichen Bereich ändern Sie bequem Passwort, PINs, Benachrichtigungen & Co.

| Alle Dateien              | (4)                | 👗 Persön       |
|---------------------------|--------------------|----------------|
| ③ Aktuelle                | Name +             | Graße i Hate   |
| * Favoriten               | sk auto-delete-90d | < 0X8 O Abmeid |
| < Mit ihnen geteilt       |                    |                |
| < Von ihnen geteilt       | 1 Ordner           | 0.8            |
| Ø Getellt über einen Link |                    |                |
| <ul> <li>Tags</li> </ul>  |                    |                |
|                           |                    |                |
|                           |                    |                |
|                           |                    |                |
|                           |                    |                |
|                           |                    |                |
|                           |                    |                |
|                           |                    |                |
|                           |                    |                |
|                           |                    |                |
| Gelöschte Datelen         |                    |                |
|                           |                    |                |

Schritt 1: Zahnrad-Icon anklicken und "Persönlich" auswählen

## Passwort ändern:

Hier das bisherige und das gewünschte neue Passwort eigenben und bestätigen. Außerdem können in diesem Bereich auch die persönlichen Angaben wie Name und E-Mail-Adresse geändert werden.

## **App-PINs vergeben:**

Manche Apps (Desktop-Client / Smartphone) benötigen eine PIN statt einem Passwort. Hier können Sie diese PINs selbst erzeugen. Name der PIN frei vergeben, z. B. "iPhone"

| )• 🖬 + 🖙 0                | 6.6                                                                                                    |                                                  | 4 |
|---------------------------|----------------------------------------------------------------------------------------------------|--------------------------------------------------|---|
| Persönliche Informationen |                                                                                                    |                                                  |   |
| Sicherheit                | AKUVILAL<br>Wählen Sie für welche Aktivitäten E-Mails empfangen und wel                                                            | iche Aktivitäten in Ihrem Feed angezeigt werden. |   |
|                           | E-Mail Stream                                                                                                    |                                                  |   |
| Admin                     | Eine neue Datei oder ein neuer 0                                                                                                   | irdner wurde erstellt.                           |   |
|                           | Eine Datel oder Ordner wurde ge                                                                                                    | ändert oder umbenannt                            |   |
|                           | Benachrichtigungen über Neues     favorisierten Dateien beschrünk                                                                  | und Änderungen zu Bren<br>en (nur im Stream)     |   |
|                           | Eine neue Datei oder Ordner wur                                                                                                    | de gelöscht                                      |   |
|                           | Eine neue Datei oder Ordner wur                                                                                                    | de wiederhergestellt                             |   |
|                           | Eine Datei wurde Ihren Faveriten     entfernt                                                                                      | hinzugefügt oder daraus                          |   |
|                           | Eine Datei oder ein Ordner wurde                                                                                                   | e geteik                                         |   |
|                           | Eine Dutei oder ein Ordner wurde<br>geteilt                                                                                        | s von einem anderen Server                       |   |
|                           | Offentlich oder per E-Mail geteilte<br>heruntergeladen                                                                             | I Datel / Ordner wurde                           |   |
|                           | <ul> <li>A local shared file or folder was d</li> </ul>                                                                            | rownloaded                                       |   |
|                           | <ul> <li>Ein Kalender wurde bearbeitet</li> </ul>                                                                                  |                                                  |   |
|                           | 🗆 🔤 Ein Kalender-Ereignis wurde bea                                                                                                | rbeitet                                          |   |
|                           | Eine Kalender-Aufgabe wurde be                                                                                                    | arbeitet                                         |   |
|                           | <ul> <li>Kommentare f ür Dateien</li> </ul>                                                                                        |                                                  |   |
|                           | System-Tags für eine Datei wurd                                                                                                    | en geändert                                      |   |
|                           | <ul> <li>İhre eigenen Aktivitäten im Stream auflisten</li> <li>Über Ihre eigenen Aktivitäten via E-Mail benachrichtigen</li> </ul> |                                                  |   |

## Benachrichtigungen/Aktivitäten:

Hier stellen Sie selbst ein, bei welchen Aktionen Sie eine Benachrichtigung erhalten. Beispiel: Hinweise per E-Mail, wenn jemand einen von Ihnen geteilten Download-Link genutzt hat.